## Involuntary Case Opening

### For Attorneys

This process shows the steps and screens required for attorneys to open an involuntary bankruptcy case on CM/ECF.

**STEP 1** Click on the <u>Bankruptcy</u> hyperlink on the CM/ECF Main Menu Bar. (See Figure 1.)

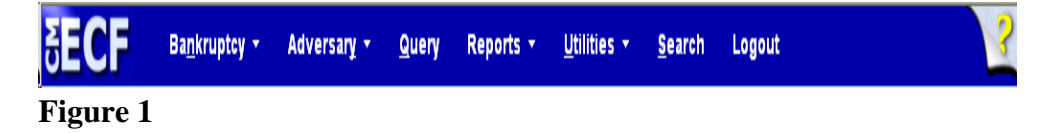

#### STEP 2 The BANKRUPTCY EVENTS screen displays. (See Figure 2.)

| GM | ECF                                                               | Ba <u>n</u> kruptcy <del>-</del>  | Adversary - | <u>Q</u> uery | Reports 🔹 | <u>U</u> tilities • | <u>S</u> earch | Logout | 3 |
|----|-------------------------------------------------------------------|-----------------------------------|-------------|---------------|-----------|---------------------|----------------|--------|---|
| Ba | unkruptcy Eve                                                     | nts                               |             |               |           |                     |                |        |   |
|    | Answer/Respons<br>Appeal<br>Batch Filings                         | <u>e</u>                          |             |               |           |                     |                |        |   |
|    | Case Upload<br>Claim Actions                                      |                                   |             |               |           |                     |                |        |   |
|    | <u>Creditor Mainten</u><br><u>File Claims</u><br>Judge/Trustee As | signment                          |             |               |           |                     |                |        |   |
|    | <u>Miscellaneous</u><br>Motions/Applicat                          | tions                             |             |               |           |                     |                |        |   |
|    | <u>Open a Voluntary</u><br><u>Open Involuntary</u><br><u>Plan</u> | <u>y BK Case</u><br><u>7 Case</u> |             |               |           |                     |                |        |   |

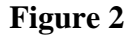

**STEP 3** At the Bankruptcy Events screen, click on the <u>Open Involuntary</u> <u>Case</u> hyperlink. The Open New Involuntary Case screen will display (See Figure 3.)

| Open New Involuntary Case |
|---------------------------|
| Case type bk              |
| Date filed 1/11/2012      |
| Chapter 📃 🖌               |
| Joint Petition n          |
| Next Clear                |
|                           |

Figure 3

- The case number will be generated later in this process and will be displayed on the Notice of Electronic Filing screen.
- The current date will always be displayed in the **Date Filed** field.
- Select the Chapter from the pick list box, or skip it if the default is correct.
- The default value for **Joint Petition** is **n** (no).
- The Case Type will always default to **bk** for bankruptcy.
- When this screen is correct, click **[Next]** to continue.

| SECF .              | Ba <u>n</u> kruptcy 🔻 | Adversary 👻  | Query | Reports 👻 | <u>U</u> tilities → | <u>S</u> earch | Logout | ? |
|---------------------|-----------------------|--------------|-------|-----------|---------------------|----------------|--------|---|
| Open New Invol      | untary Case           |              |       |           |                     |                |        |   |
| Search for a debtor |                       |              |       |           |                     |                |        |   |
| SSN / ITIN          |                       | Tax ID / EIN |       |           |                     |                |        |   |
| Last/Business name  |                       |              |       |           |                     |                |        |   |
| First Name          |                       |              |       |           |                     |                |        |   |
| Middle Name         |                       |              |       |           |                     |                |        |   |
| Search Clear        |                       |              |       |           |                     |                |        |   |
| Figure 4            |                       |              |       |           |                     |                |        |   |

#### STEP 4 The PARTY SEARCH screen displays. (See Figure 4.)

- This screen is for you to enter the involuntary debtor on the case. Before you add the involuntary debtor, you should search the database to see if that party already exists in the database from another case, to eliminate duplicate records in the system. You can search by Social Security Number, Tax Identification Number, Last Name or Business Name.
  - You can enter the last name to search the database. If this is a business filing, enter the first word or significant words of the business name to search. The entire business name is stored in the **Last/Business name** field. The field size is 80 characters.
- **NOTE:** The entire name of businesses resides in the **Last/Business** field. Therefore, for business filings, entering the first part of the name may be sufficient to find a match.

STEP 5

Ba<u>n</u>kruptcy 👻 Adversary -Reports 👻 Utilities 🔻 Search Logout Query h for a debto SSN / ITIN Tax ID / EIN Last/Business name First Name Middle Name Search Clear Party search results No person found. Create new party

Found message. (See Figure 5a.)

If there are no matches, the system will return a No Person

Figure 5a

- NOTE: Your name search may find more than one record having the same name as shown in Figure 5b. Clicking on each of the names will display a window showing the party's address information for verification. If none of the addresses are correct for this party, you can either 1.) modify the address (for this case only) on the following PARTY INFORMATION screen, or 2.) click on the [Create new party] button to add a new person record with this address.
- Once you have tried alternative searches and determined that the party is not already in the database, you can add them to the database. Click [Create New Party].

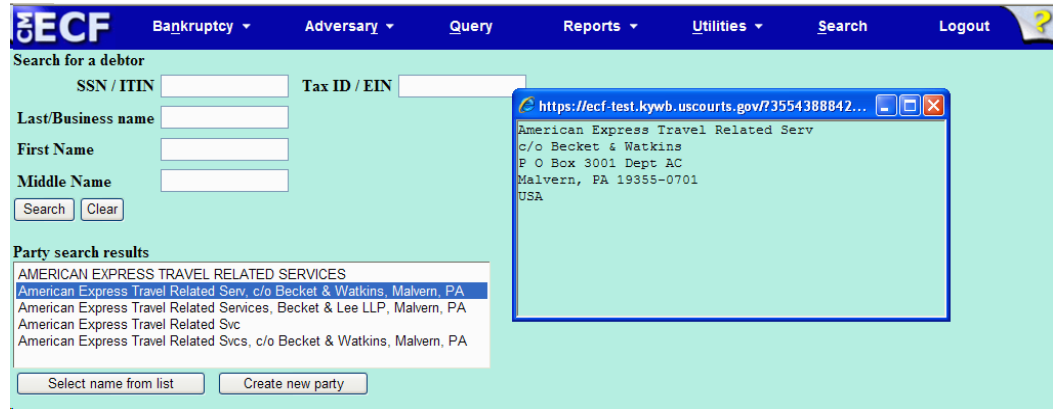

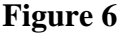

| SECE         | Ba <u>n</u> kruptcy ▼        | Adversary 🔻        | <u>Q</u> uery | R             | eports    | <b>•</b>     | Utilities 🔻 | Search | n Logout | ? |
|--------------|------------------------------|--------------------|---------------|---------------|-----------|--------------|-------------|--------|----------|---|
| Debtor In    | formation                    |                    |               |               |           |              |             |        |          | _ |
| American Exp | ress Travel Related Serv     | SSN / ITIN:Unknown |               |               |           |              |             |        |          |   |
| Office       |                              | ]                  |               | Address 1     | c/o Bec   | ket & Wa     | itkins      | ]      |          |   |
| Address 2    | P O Box 3001 Dept AC         |                    |               | Address 3     |           |              |             | ]      |          |   |
| City         | Malvern                      |                    |               | State         | Ку        | Zip 40       | )202        |        |          |   |
| County       | JEFFERSON-KY (21111)         |                    | *             | Country       | USA       |              |             |        |          |   |
| Phone        |                              |                    |               | Fax           |           |              |             |        |          |   |
| E-mail       |                              |                    |               |               |           |              |             |        |          |   |
|              |                              |                    |               |               |           |              |             |        |          |   |
| Party text   |                              |                    |               |               |           |              |             |        |          |   |
|              |                              |                    |               |               |           |              |             |        |          |   |
|              |                              | \ \                | all alianas   | and comparate | parante a | r offiliator |             |        |          |   |
| Alias        | Corporate parent / affiliate | Review befo        | re clicking   | the Submit bu | tton.     | a annates    |             |        |          |   |
| Submit Ca    | Incel                        |                    |               |               |           |              |             |        |          |   |

STEP 6 The PARTY INFORMATION screen displays. (See Figure 6.)

Figure 6

- Enter the involuntary debtor's information in the appropriate boxes .
- Enter further descriptive text for the debtor in the Party text field, if appropriate (such as A Kentucky Corporation, Guardian of the State, etc.)
- If the party has an alias, click the **[Alias]** button.

STEP 7 The ALIAS screen appears. (See Figure 7.)

| CM  | ECF Bankr                | uptcy 👻            | Adversary 👻                | <u>Q</u> uery    | Re            | ports 👻          | <u>U</u> tilities + | <u>S</u> earch | Logout |
|-----|--------------------------|--------------------|----------------------------|------------------|---------------|------------------|---------------------|----------------|--------|
| Ali | as Information (Party Ar | nerican Express    | Travel Related Serv, )     |                  |               |                  |                     |                |        |
|     | Last/Business name       | First nan          | ne Middle name             | Generation       | Role          |                  |                     |                |        |
| 1   | American Travel          |                    |                            |                  | aka 💌         |                  |                     |                |        |
| 2   |                          |                    |                            |                  | aka 💌         |                  |                     |                |        |
| 3   |                          |                    |                            |                  | aka 💌         |                  |                     |                |        |
| 4   |                          |                    |                            |                  | aka 💌         |                  |                     |                |        |
| 5   |                          |                    |                            |                  | aka 💌         |                  |                     |                |        |
| C   | Add aliases Clear Clic   | ck the Add aliases | button to return to the Pa | rty screen and s | ubmit all inf | ormation for thi | s party.            |                |        |

Figure 7

- You can enter up to five alias names. Alias Role selections include aka, dba, fdba, and fka. The default is aka.
- Click [Add aliases].

| <b>BECF</b>  | Ba <u>n</u> kruptcy ▼        | Adversary 🔹        | <u>Q</u> uery              | Re                              | eports ·           | • <u>U</u> tilities • | <u>S</u> earch | Logout 📿 |
|--------------|------------------------------|--------------------|----------------------------|---------------------------------|--------------------|-----------------------|----------------|----------|
| Debtor In    | formation                    |                    |                            |                                 |                    |                       |                |          |
| American Exp | oress Travel Related Serv    | SSN / ITIN:Unknown |                            |                                 |                    |                       |                |          |
| Office       |                              | ]                  |                            | Address 1                       | c/o Beck           | et & Watkins          |                |          |
| Address 2    | P O Box 3001 Dept AC         | ]                  |                            | Address 3                       |                    |                       |                |          |
| City         | Malvern                      |                    |                            | State                           | PA                 | Zip 19355-0701        |                |          |
| County       |                              |                    | *                          | Country                         | USA                |                       |                |          |
| Phone        |                              |                    |                            | Fax                             |                    |                       |                |          |
| E-mail       |                              |                    |                            |                                 |                    |                       |                |          |
|              |                              |                    |                            | _                               |                    |                       |                |          |
| Party text   |                              |                    |                            |                                 |                    |                       |                |          |
|              |                              |                    |                            |                                 |                    |                       |                |          |
| Alias        | Corporate parent / affiliate | Review Add         | all aliases<br>re clicking | and corporate<br>the Submit but | parents or<br>ton. | affiliates            |                |          |
| Submit Ca    | ancel Clear                  |                    |                            |                                 |                    |                       |                |          |

STEP 8 The PARTY INFORMATION screen reappears. (See Figure 8a.)

#### Figure 8a

 Clicking on the [Review] button at any time presents a screen summarizing the attorney and alias activity for this debtor. (See Figure 8b.)

| SECF                                  | Ba <u>n</u> kruptcy <del>▼</del>                      | Adversary 👻         | <u>Q</u> uery | Reports 👻 | <u>U</u> tilities <del>•</del> | <u>S</u> earch | Logout |
|---------------------------------------|-------------------------------------------------------|---------------------|---------------|-----------|--------------------------------|----------------|--------|
| Review attorneys,<br>American Express | <b>aliases, corporate pa</b><br>s Travel Related Serv | rents or affiliates |               |           |                                |                |        |
| Uncheck to remove fro                 | m list                                                |                     |               |           |                                |                |        |
| Attorneys added:                      |                                                       |                     |               |           |                                |                |        |
| None added.                           |                                                       |                     |               |           |                                |                |        |
| Aliases added:                        |                                                       |                     |               |           |                                |                |        |
| American Trave                        | l, (aka)                                              |                     |               |           |                                |                |        |
| Corporate parents                     | / affiliates added:                                   |                     |               |           |                                |                |        |
| None added.                           |                                                       |                     |               |           |                                |                |        |
| Return to Party                       | screen Clear                                          |                     |               |           |                                |                |        |

#### Figure 8b

- Verify the information.
- Be careful about clicking the **[Clear]** button. You could accidently delete information.

- Click [Return to Party Screen].
- **STEP 9** The **PARTY INFORMATION** screen will return again as shown in **Figure 8a.** If you are finished adding information for this new party, click **[Submit]** to continue with Opening an Involuntary Case.

# **STEP 10** The **SEARCH FOR PETITIONING CREDITOR** screen displays. (See Figure 10.)

| SECF                | Ba <u>n</u> kruptcy ▼ | Adversary 👻  | <u>Q</u> uery | Reports 👻 | <u>U</u> tilities ▼ | Search | Logout |
|---------------------|-----------------------|--------------|---------------|-----------|---------------------|--------|--------|
| Open New Inv        | oluntary Case         |              |               |           |                     |        |        |
| Search for a petiti | ioning creditor       |              |               |           |                     |        |        |
| SSN / IT            | IN                    | Tax ID / EIN |               |           |                     |        |        |
| Last/Business na    | me                    |              |               |           |                     |        |        |
| First Name          |                       |              |               |           |                     |        |        |
| Middle Name         |                       |              |               |           |                     |        |        |
| Search Clear        |                       |              |               |           |                     |        |        |

Figure 10

- This screen is for you to enter the petitioning creditor on the involuntary case. Before you add the petitioning creditor, you should search the database to see if that party already exists in the database from another case, to eliminate duplicate records in the system. You can search by Social Security Number, Tax Identification Number, Last Name or Business Name.
- You can enter the last name to search the database. If this is a business filing, enter the first word or significant words of the business name to search. The entire business name is stored in the Last/Business name field. The field size is 80 characters.
- **NOTE:** The entire name of businesses resides in the **Last/Business** field. Therefore, for business filings,

entering the first part of the name may be sufficient to find a match.

**STEP 11** If there are no matches, the system will return a **No Person Found** message. **(See Figure 11a.)** 

| ∃ECF                 | Ba <u>n</u> kruptcy 👻 | Adversary 👻  | <u>Q</u> uery | Reports 👻 | <u>U</u> tilities • | <u>S</u> earch | Logout |
|----------------------|-----------------------|--------------|---------------|-----------|---------------------|----------------|--------|
| Search for a petitio | ning creditor         |              |               |           |                     |                |        |
| SSN / ITT            | N                     | Tax ID / EIN |               |           |                     |                |        |
| Last/Business nam    | e                     |              |               |           |                     |                |        |
| First Name           |                       |              |               |           |                     |                |        |
| Middle Name          |                       |              |               |           |                     |                |        |
| Search Clear         |                       |              |               |           |                     |                |        |
| Party search result: | 5                     |              |               |           |                     |                |        |
| No person found.     |                       |              |               |           |                     |                |        |
| Create new party     |                       |              |               |           |                     |                |        |
|                      |                       |              |               |           |                     |                |        |

Figure 11a

**NOTE:** Your name search may find more than one record having the same name as shown in **Figure 11b**. Clicking on each of the names will display a window showing the party's address information for verification.

| SECF                                                             | Bankruptcy 🝷                                       | Adversary 🝷      | Query | Reports 👻                  | Utilities 👻              | <u>S</u> earch  | Logout |
|------------------------------------------------------------------|----------------------------------------------------|------------------|-------|----------------------------|--------------------------|-----------------|--------|
| Search for a petitio                                             | ning creditor                                      |                  |       |                            |                          |                 |        |
| SSN / ITI                                                        | N                                                  | Tax ID / EIN     |       | C https://ecf              | -test-kywb-uscourts      | .eov/7372472538 | 8      |
| Last/Business nan                                                | 1e                                                 | ]                |       | Mean Joe Gr<br>SSN / ITIN: | reen<br>xxx-xx-4774      |                 |        |
| First Name                                                       |                                                    |                  |       | 601 West Br                | roadway                  |                 |        |
| Middle Name                                                      |                                                    | ]                |       | County: JEE                | , Ky 40202<br>FFERSON-KY |                 |        |
| Search Clear                                                     |                                                    |                  |       |                            |                          |                 |        |
| Party search result                                              | s                                                  |                  |       |                            |                          |                 |        |
| Green, Mean Joe, 60<br>Green, Men, 601 We<br>Green, Michael Earl | 1 West Broadway, Louis<br>st Broadway, Louisville, | sville, Ky<br>Ky |       |                            |                          |                 |        |
| Green, Michael Louis<br>Green, Mildred L.<br>Green, Mildred L.   | 1/2 Cleveland Avenue. G                            | Blasgow, KY      |       | ~                          |                          |                 |        |
| Select name fro                                                  | m list Create                                      | new party        |       |                            |                          |                 |        |

Figure 11b

If none of the addresses are correct for this party, you can either 1.) modify the address (for this case only) on the following PARTY INFORMATION screen, or 2.) click on the **[Create new party]** button to add a new person record with this address.

 Once you have tried alternative searches and determined that the party is not already in the database, you can add them to the database. Click [Create New Party].

| STEP 12 | The <b>PETITIONING CREDITOR INFORMATION</b> screen displays. |
|---------|--------------------------------------------------------------|
|         | (See Figure 12.)                                             |

| SECF         | Ba <u>n</u> kruptcy <del>-</del> | Adversary 🝷           | Query          | Reports 👻                    | <u>U</u> tilities •    | <u>S</u> earch | Logout 🥜 |
|--------------|----------------------------------|-----------------------|----------------|------------------------------|------------------------|----------------|----------|
| Petitioning  | g Creditor Information           |                       |                |                              |                        |                |          |
| Mean Joe Gre | en SSN / ITIN:xxx-xx-4774        |                       |                |                              |                        |                |          |
| Office       |                                  | ]                     | Add            | ress 1 601 West Broa         | dway                   |                |          |
| Address 2    |                                  | ]                     | Add            | ress 3                       |                        |                |          |
| City         | Louisville                       |                       |                | State Ky Zip                 | 40202                  |                |          |
| County       | JEFFERSON-KY (21111)             |                       | ✓ C            | ountry                       |                        |                |          |
| Phone        |                                  |                       |                | Fax                          |                        |                |          |
| E-mail       |                                  |                       |                |                              |                        |                |          |
|              |                                  |                       |                |                              |                        |                |          |
| Party text   |                                  |                       |                |                              |                        |                |          |
|              |                                  |                       |                |                              |                        |                |          |
| <b>—</b> •   | The user opening the case i      | s the filing attorney | for this party |                              |                        |                |          |
| Attorney     | Alias Corporate pa               | arent / affiliate     | Review         | d all attorneys, aliases and | d corporate parents or | affiliates     |          |
| Submit Ca    | ncel Clear                       |                       | bet            | ore clicking the Submit bu   | itton.                 |                |          |

Figure 12

 Enter the petitioning creditor's Name and Address information in the appropriate boxes.

**NOTE:** Type the first letter of the county name for a faster search.

- Enter further descriptive text for the debtor in the Party text field, if appropriate (such as A Kentucky Corporation, Guardian of the State, etc.)
- There will be a checkbox that states The user opening the case is the filing attorney for this party, please check the box. Once you have done so, the attorney button will now be greyed out and can no longer be selected.

- **STEP 13** If you are finished adding information for this petitioning creditor, click **[Submit]** to continue with Opening an Involuntary Case.
- **STEP 14** Repeat steps 10-13 until all petitioning creditors have been added to the case. Once all petitioning creditors have been added, click on [End petitioning creditor selection]. **See Figure 14.**

| S    | ECF                 | Ba <u>n</u> kruptcy 🔻 | Adversary 🝷  | <u>Q</u> uery | Reports 🝷 | <u>U</u> tilities • | <u>S</u> earch | Logout |
|------|---------------------|-----------------------|--------------|---------------|-----------|---------------------|----------------|--------|
| Оре  | en New Invol        | untary Case           |              |               |           |                     |                |        |
| Sear | rch for a petitioni | ing creditor          |              |               |           |                     |                |        |
|      | SSN / ITIN          |                       | Tax ID / EIN |               |           |                     |                |        |
| Las  | t/Business name     |                       |              |               |           |                     |                |        |
| Firs | t Name              |                       |              |               |           |                     |                |        |
| Mid  | ldle Name           |                       |              |               |           |                     |                |        |
| Sea  | arch                |                       |              |               |           |                     |                |        |
|      | End petitioning     | creditor selection    |              |               |           |                     |                |        |

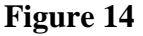

**STEP 15** Division of the case will be assigned based on the county selected in **STEP 6**, as shown in **Figure 15**. If a mistake was made in the selection of the county, click on the **[Back]** button and make the correction. If the information is correct, click **[Next]** to continue.

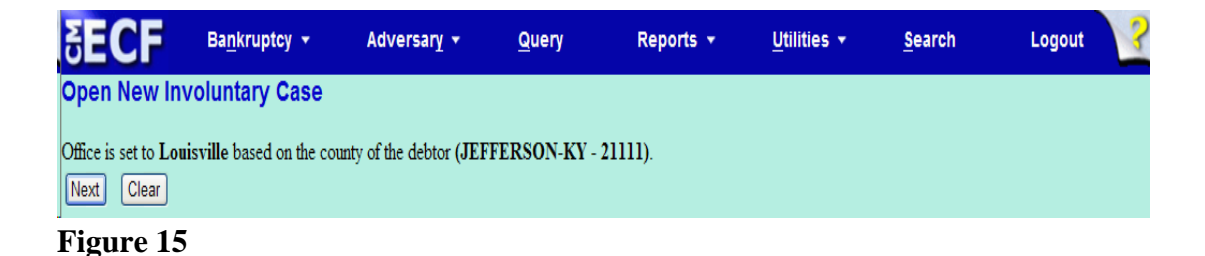

STEP 16 The STATISTICAL DATA screen appears next. (See Figure 16.)

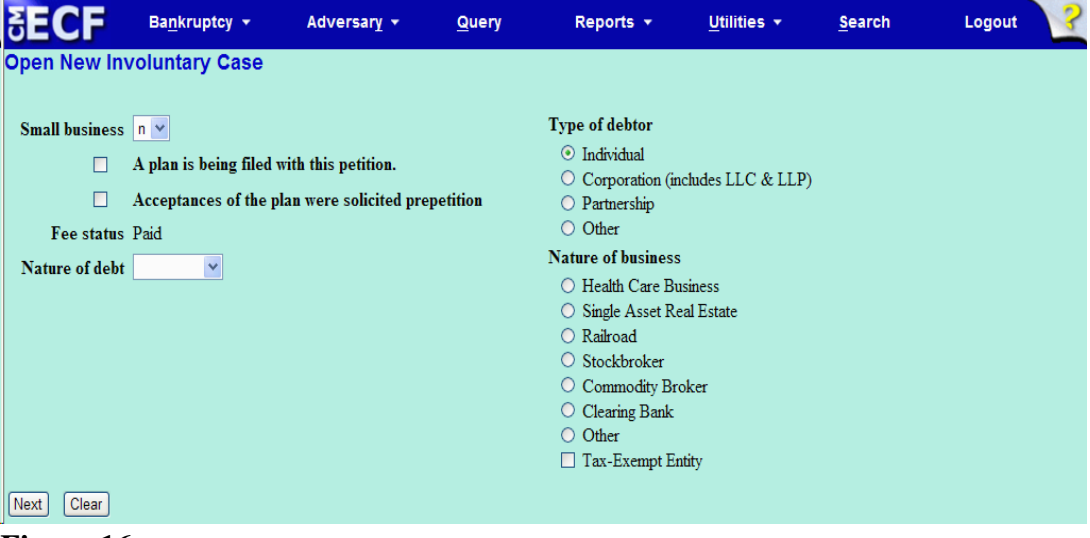

Figure 16

- Complete the screen as applicable.
- The **Fee Status** value defaults to Paid.
- Designate the **Nature of Debt** as Consumer or Business.
- Click [Next] to continue.

STEP 17 The SELECT A PDF DOCUMENT screen appears. (See Figure 17.)

| SECF             | Ba <u>n</u> kruptcy <del>-</del> | Adversary 👻 | Query | Reports 👻 | <u>U</u> tilities ▼ | <u>S</u> earch | Logout 🤶 |
|------------------|----------------------------------|-------------|-------|-----------|---------------------|----------------|----------|
| Open New Inv     | voluntary Case                   |             |       |           |                     |                |          |
| Filename         |                                  |             |       |           |                     |                |          |
| Attachments to D | laarmanti 🖉 Na 🔿                 | Browse      |       |           |                     |                |          |
| Attachments to D |                                  | 105         |       |           |                     |                |          |
| Next Clear       |                                  |             |       |           |                     |                |          |

Figure 17

- **NOTE:** This screen is used for associating the imaged document with this entry. Attorneys <u>must</u> enter the path and name of a pdf (portable document format) document here.
- Click [Browse], then click on the down arrow ▼ for the Files of type field.
- In the drop-down box, click on All Files (\*.\*).
- Navigate to the directory where the appropriate PDF file is located.
- Highlight the file. Then right click with your mouse and select Open to verify the contents of the document. If this is the correct file, double-click the PDF file to select it.
- Accept the default setting of **No** for the **Attachments to Document** radio buttons. Attachments will be covered in another module.
- Click [Next]

#### STEP 18 The RECEIPT # screen appears. (See Figure 18.)

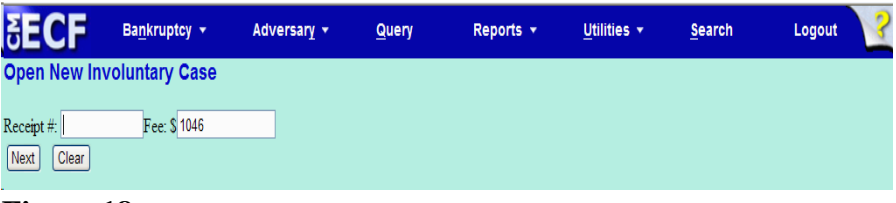

#### Figure 18

- Leave the Receipt number field BLANK. You will be prompted to pay the filing fee for the involuntary case after you receive the Notice of Electronic Filing.
- Click [Next] to continue.
- Click [Next] again to continue

#### STEP 19 The FINAL DOCKET TEXT screen appears. (See Figure 19.)

| SECF                                                                                                    | Ba <u>n</u> kruptcy 🔹 | Adversary 👻 | <u>Q</u> uery | Reports 🝷 | <u>U</u> tilities ▼ | <u>S</u> earch | Logout 🔰 |  |  |
|----------------------------------------------------------------------------------------------------|-----------------------|-------------|---------------|-----------|---------------------|----------------|----------|--|--|
| Open New In                                                                                                    | voluntary Case        |             |               |           |                     |                |          |  |  |
| Docket Text: Fina                                                                                                    | al Text               |             |               |           |                     |                |          |  |  |
| Chapter 11 Involuntary Petition. Fee Amount \$1046. Re: American Express Travel Related Serv Filed by<br>Petitioning Creditor(s): Mean Joe Green (attorney S M Craven). (Craven, S) |                       |             |               |           |                     |                |          |  |  |
| Attention!! Submitting this screen commits this transaction. You will have no further opportunity to modify this submission                                                         |                       |             |               |           |                     |                |          |  |  |
| if you continue.<br>Have you reduct                                                                                                    | ad?                   |             |               |           |                     |                |          |  |  |
| Next Clear                                                                                                    | icu.                  |             |               |           |                     |                |          |  |  |

Figure 19

- Proof this screen carefully! This is what will print on the docket sheet.
- If the docket text is incorrect, click the browser [Back] button at the top of the screen one or more times to find the screen to be modified, make the correction, and continue through the event.

- To abort or restart the transaction, click on the <u>Bankruptcy</u> hyperlink on the CM/ECF Main Menu Bar. Although this can be done at any time, this is your last opportunity to change the event.
- The case number will now be assigned. Click **[Next]** to continue.
- **STEP 20** The Internet Payment screen will be displayed. (**See Figure 20**). You will be given the opportunity to either pay your fees now by clicking on the Pay Now button, or to continue filing and pay all of the days outstanding fees at the end of the day by clicking on the Continue Filing option. Refer to the On-Line Credit Card manual for more information on paying your fees on-line.

| Summary of current ch | arges                                                   | $\times$         |
|-----------------------|---------------------------------------------------------|------------------|
| Date Incurred         | Description                                             | Amount           |
| 2012-01-12 09:08:36   | Involuntary Petition(12-30001) [misc,invol11] (1046.00) | \$1046.00        |
|                       |                                                         | Total: \$1046.00 |
|                       |                                                         |                  |
|                       |                                                         |                  |
|                       |                                                         |                  |
|                       |                                                         |                  |
|                       |                                                         |                  |
|                       |                                                         |                  |
|                       |                                                         |                  |
|                       |                                                         |                  |
|                       |                                                         |                  |
|                       |                                                         |                  |
|                       |                                                         |                  |
|                       |                                                         |                  |
|                       |                                                         |                  |
|                       |                                                         |                  |
|                       |                                                         |                  |
|                       | 7                                                       |                  |
|                       | Pay Now Continue Filing                                 |                  |
|                       |                                                         |                  |

Figure 20

STEP 21 The NOTICE OF ELECTRONIC FILING screen displays. (See Figure 21).

- This Notice of Electronic Filing is the verification that the filing has been sent electronically to the court's database. It certifies the that petition is now an official court document.
- Make a note of the case number, which appears in blue. Clicking on the case number hyperlink, <u>12-30001</u>, will display the docket report for this case.
- Clicking on the document number hyperlink <u>1</u>, will display the PDF image of the involuntary petition just filed.

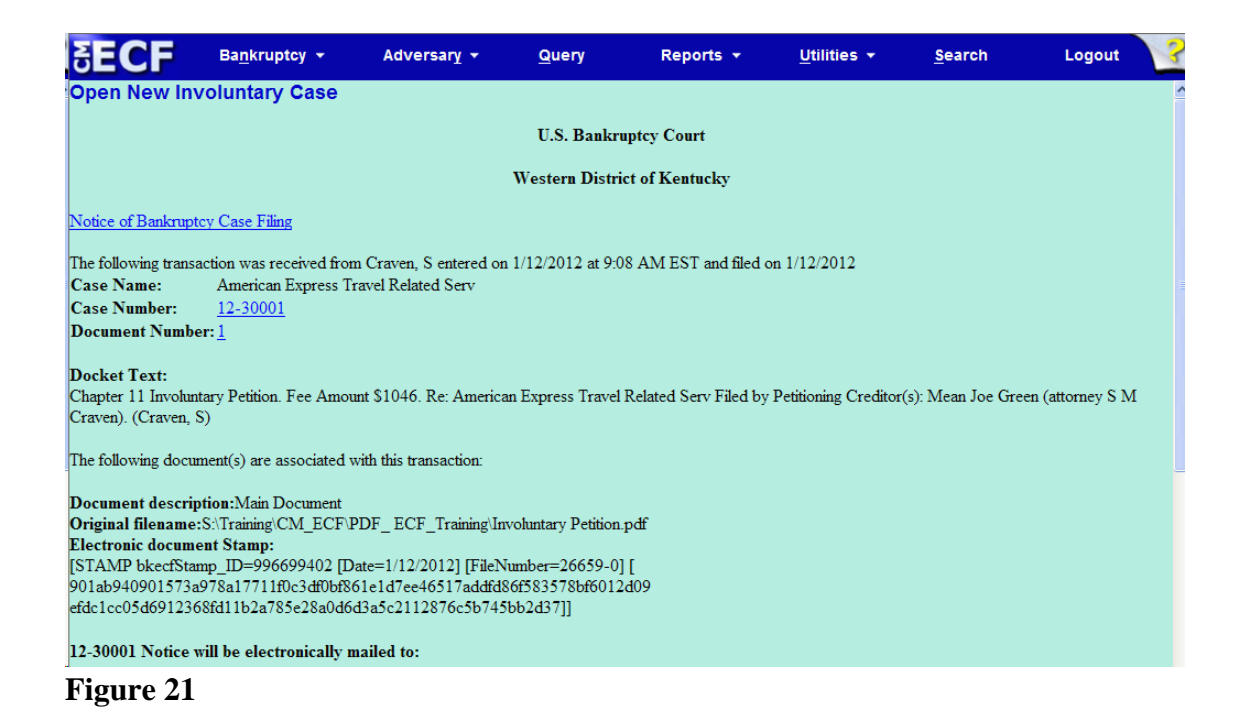

- The <u>Notice of Bankruptcy Case Filing</u> hyperlink appears at the top of the Notice of Electronic Filing. Clicking on this hyperlink reveals a notice summarizing the pertinent details and participants of this case.
- **NOTE:** You <u>must</u> enter your PACER login and password to view any documents or reports and to perform any queries.

**STEP 22** If you click on the <u>Notice of Bankruptcy Case Filing</u> hyperlink at the top of the Notice of Electronic Filing, the Notice of Involuntary Bankruptcy Case Filing will be displayed. This notice summarizes the pertinent details and participants of this case. **(See Figure 22)** 

| SECF                                                                       | Ba <u>n</u> kruptcy <del>-</del>                       | Adversary 👻                                         | Query                                 | Reports 👻                                            | Utilities 🔻                           | Search               | Logout 🦙            |
|----------------------------------------------------------------------------|--------------------------------------------------------|-----------------------------------------------------|---------------------------------------|------------------------------------------------------|---------------------------------------|----------------------|---------------------|
|                                                                            |                                                        |                                                     | United States<br>Western Dis          | Bankruptcy Court<br>trict of Kentucky                |                                       |                      |                     |
| Notice of Invo                                                             | luntary Bankruptc                                      | y Case Filing                                       |                                       |                                                      |                                       |                      | BANKRUPTCY GD       |
| An involuntary bar<br>Code, entered on                                     | akruptcy case concerning<br>01/12/2012 at 09:08 AN     | the debtor(s) listed bel<br>and filed on 01/12/20   | ow was filed un<br>12.                | der Chapter 11 of the Ur                             | nited States Bankın                   | aptcy                | FILED<br>01/12/2012 |
| American Expres<br>c/o Becket & Wat<br>P O Box 3001 De<br>Malvern, Ky 4020 | ss <b>Travel Related Serv</b><br>tkins<br>.pt AC<br>12 | r                                                   |                                       |                                                      |                                       |                      | 09:08 AM            |
| The case was file                                                          | d by the following petitio                             | ning creditor(s):                                   |                                       |                                                      |                                       |                      |                     |
| Mean Joe Gree<br>601 West Broad<br>Louisville, Ky 40<br>SSN / ITIN: xxx    | en SMCr<br>way 601 We<br>202 Louisvill<br>-xx-4774     | raven<br>est Broadway<br>le, Ky 40202               |                                       |                                                      |                                       |                      |                     |
| The case was assig                                                         | ned case number 12-300                                 | 001.                                                |                                       |                                                      |                                       |                      |                     |
| If you would like to<br>http://www.kywb.u                                  | o view the bankruptcy pe<br>iscourts.gov/ or at the Cl | tition and other docume<br>erk's Office, 450 U.S. ( | nts filed by the p<br>Courthouse, 601 | petitioning creditor(s) and<br>W. Broadway, Louisvil | l the debtor, they a<br>le, KY 40202. | are available at our | Internet home page  |
| You may be a cred                                                          | litor of the debtor. If so,                            | you will receive an addi                            | tional notice from                    | n the court setting forth i                          | mportant deadlines                    | i.                   |                     |
|                                                                            |                                                        |                                                     | Diane<br>Clerk,<br>Court              | S. Robl<br>U.S. Bankruptcy                           |                                       |                      |                     |

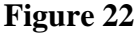

- This certification was created in addition to the initial notice of filing. It also displays the involuntary debtor(s), petitioning creditor(s), case number, time, and filed date of the involuntary case opening information. It may be saved or printed at the time of filing.
- The Notice of Involuntary Bankruptcy Case Filing is also available for viewing or printing through the Query Main Menu Bar selection.
- To print a copy of this notice, click the browser **[Print]** button or icon.

- To save a copy of this receipt, click [File] on the browser menu bar and select Save Frame As.
- **NOTE:** If this case had been opened by the court, the time stamp would not appear on the seal. It appears only for cases opened electronically by non-court users.